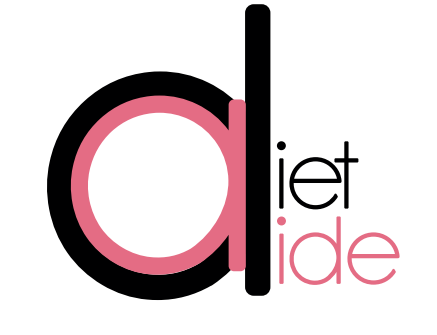

# Le plan de la cuisine collective

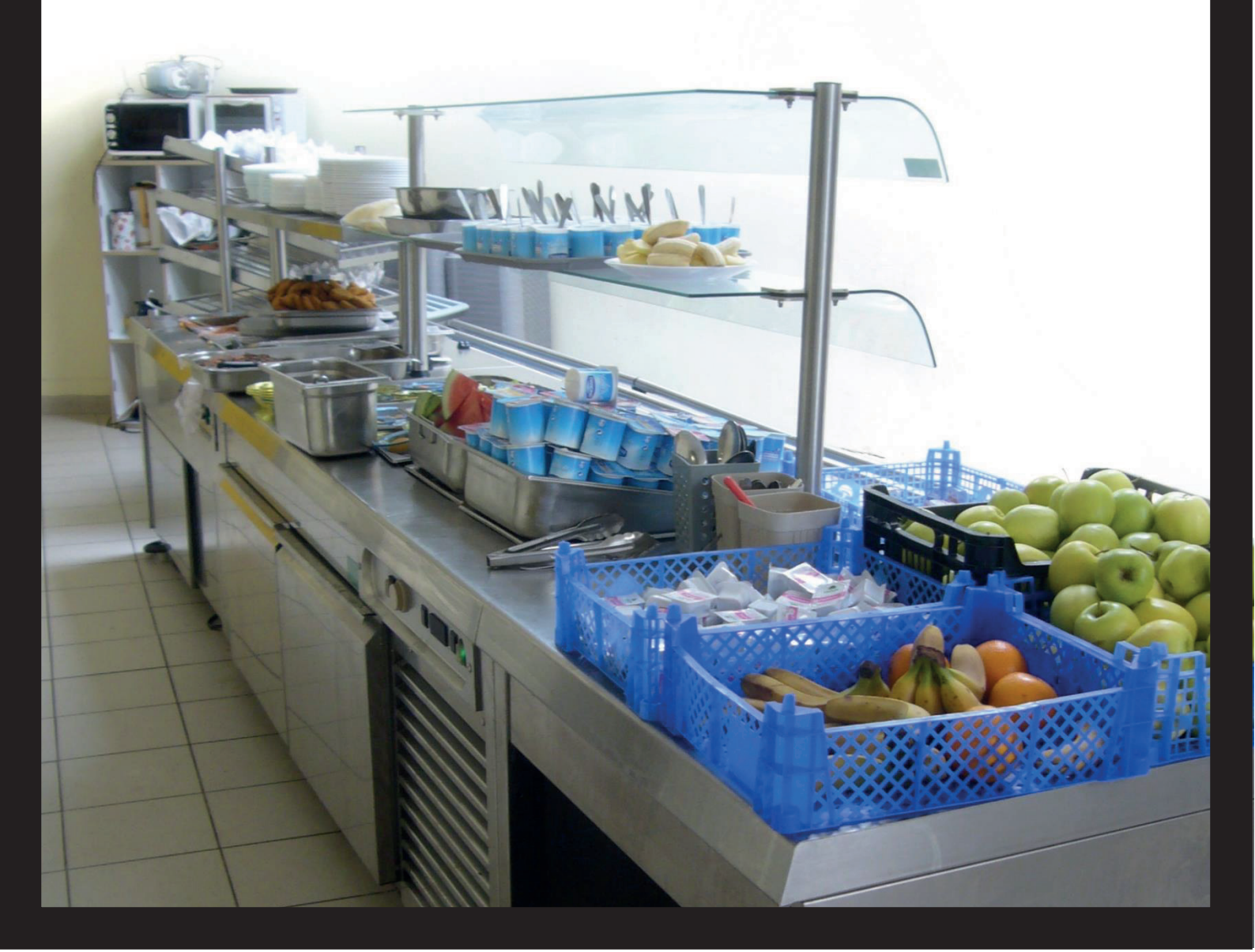

Comme vous le savez probablement déjà, vous serez amenés à étudier le plan des cuisines collectives dans lesquelles vous ferez vos stages ! Ces plans devront être mis dans vos annexes et faire apparaitre les informations attendues !

## ► RECUPEREZ LE PLAN ◄

N'hésitez pas, dès le 1<sup>er</sup> jour, à demander le plan de la cuisine à votre maitre de stage. Comme ça vous aurait le temps de le faire durant votre stage ! Ce qui est fait, n'est plus à faire !

### ► SCANNEZ LE PLAN ◄

Pour la deuxième étape, scannez le plan que vous avez sur papier. Si vous arrivez à l'avoir directement sur ordinateur c'est parfait ! Vous obtenez donc un fichier en format .JPEG que vous allez modifier.

#### ► TELECHARGEZ PHOTOFILTRE ◄

Nous allons utiliser « PHOTOFILTRE », logiciel de traitement de photo gratuit. Commencez par le télécharger en le cherchant sur Google, et installez le.

#### ► OUVRIR SON PLAN AVEC PHOTOFILTRE ◄

CLIQUE DROIT > OUVRIR AVEC > PHOTOFILTRE

| PLAG | Ouvrir<br>Choisir comme arrière-plan du Bureau<br>Modifier<br>Imprimer<br>Aperçu |     |                                                                  |
|------|----------------------------------------------------------------------------------|-----|------------------------------------------------------------------|
|      | Faire pivoter à droite<br>Faire pivoter à gauche                                 |     |                                                                  |
|      | Ouvrir avec                                                                      | • 🗖 | Fresh Paint                                                      |
|      | Partager avec<br>Envoyer vers                                                    | • 🖉 | Galerie de photos<br>Movie Maker<br>Paint                        |
|      | Couper                                                                           |     | PhotoFiltre                                                      |
|      | Copier                                                                           |     | Photos                                                           |
|      | Créer un raccourci<br>Supprimer                                                  |     | Visionneuse de photos Windows<br>Choisir le programme par défaut |
|      | Renommer<br>Propriétés                                                           |     |                                                                  |

Votre plan va s'ouvrir sur le logiciel.

#### ► COLOREZ LES ZONES ◄

Il faut mettre en avant les 3 zones avec différentes couleurs :

- ZONE PROPRE
- ZONE DE TRANSITION
- ZONE SALE

Ces couleurs ne sont pas fixes, vous pouvez mettre celles que vous voulez. Soyez vigilants à ne pas mettre des couleurs trop identiques qui peuvent se confondre à l'impression.

# CONTOUREZ LA ZONE

Pour cela, choisissez uni puis

Ensuite, contourez la zone que vous voulez colorer :

- Cliquez une première fois dans un des coins de la zone
- Vous verrez ensuite un trait apparaitre au bout de votre souris, attaché au coin dans lequel vous avez cliqué.
- Faites le tour de la zone en cliquant à chaque fois dans les coins pour colorer

Vous devriez obtenir ceci :

sur

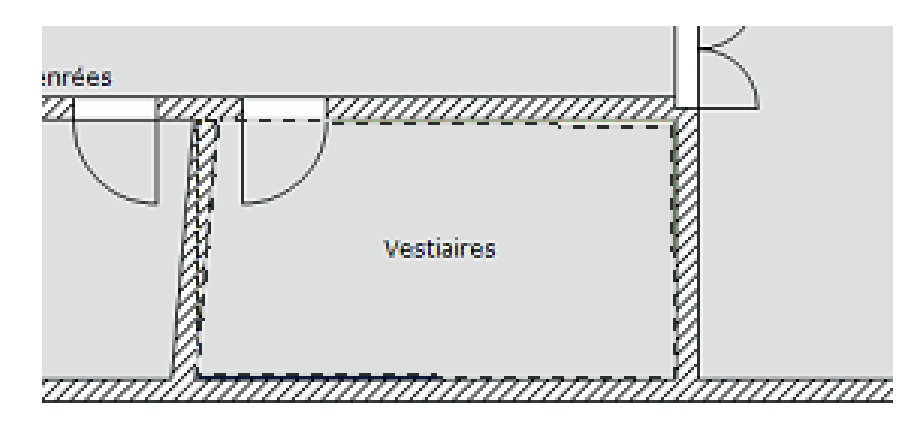

N'hésitez pas à tester ! Si vous voyez que ce que vous avez fait n'est pas bon, cliquez

et recommencez l'opération.

CLIQUEZ DROIT (sur la zone) > CONTOUR ET REMPLISSAGE...

|               | Contour et remplissage                   | ×                      |
|---------------|------------------------------------------|------------------------|
| Décochez      | Contour<br>Dessiner le contour           |                        |
|               | Couleur: Largeur:                        |                        |
| Cochez        | Motif :                                  |                        |
|               | Remplissage                              |                        |
|               | Remplir le fond                          |                        |
|               | Couleur : Style :                        |                        |
| Choisissez la | Motif de remplissage :                   | L'onacité à 30% sert   |
| votre zone    |                                          | à voir le texte qui se |
| Votre zone    | Atténuer                                 | trouve dans votre      |
|               | Opacité : 30%                            | zone, sous la          |
|               |                                          | couleur que vous       |
|               | Aperçu Ok Annuler                        | allez Tajouter.        |
|               | verrez votre zone se colorer de cette mo | inière :               |

Réglez les paramètres de cette manière, en choisissant la bonne couleur :

OK. Vous verrez votre zone se colorer ae cette maniere :

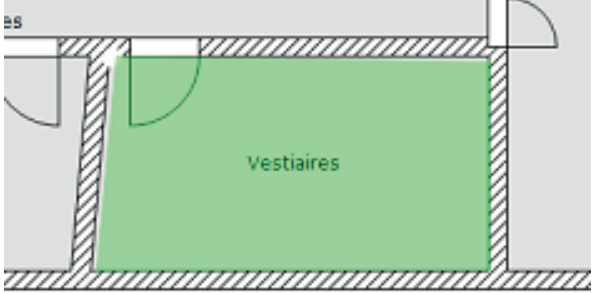

Reproduisez l'opération pour chacune des zones, en mettant les bonnes couleurs suivant si elles sont sales, propres ou de transition.

#### ► AJOUTEZ LES FLECHES ◄

Vous devez ensuite mettre les sens de circulation des différents éléments, en leur attribuant une couleur particulière :

- Circuit du personnel -
- \_ Circuit des denrées « propres »
- \_ Circuit des denrées « sales »

Pour cela, vous devez mettre des flèches à chaque porte ou intersection dans votre plan, pour détailler.

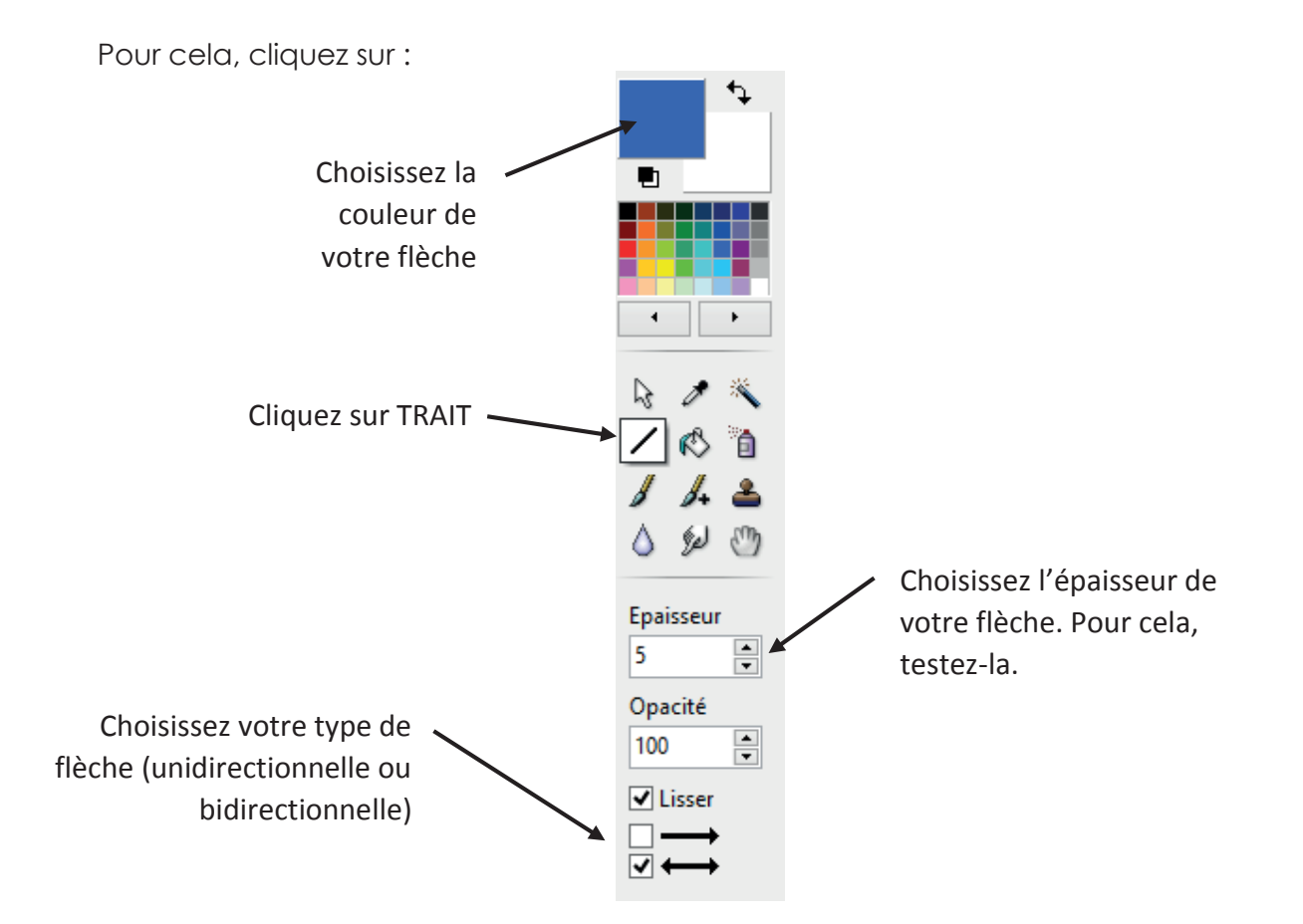

Vous pouvez ensuite faire vos flèches. N'hésitez pas à tester, et d'enlever si cela n'est pas conforme à vos attentes ! Attention : la flèche se trace dans le sens de déplacement de la souris.

Vous obtenez ceci :

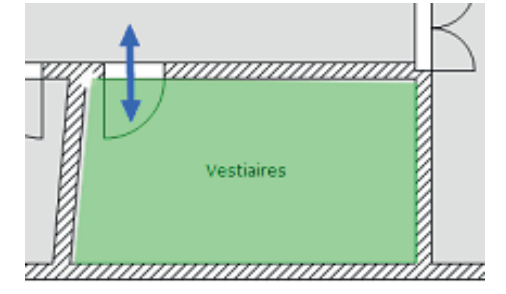

Faites ceci pour chaque déplacement et chaque couleur !

#### ► FAIRE LA LEGENDE ◄

N'oubliez pas que pour un schéma, la légende est importante, d'autant plus lorsque les couleurs et les flèches ont une signification ici. Voici un exemple :

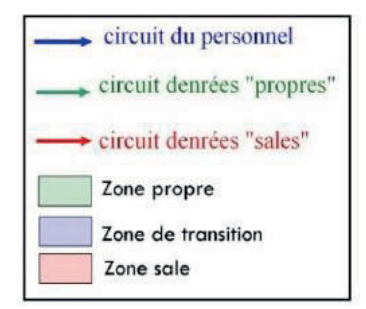